#### How to Create a Report Heading in AccuCare?

These instructions lay out the steps involved to set up your report heading for your organization. You will need to create a report heading for each Agency-ID created. The report heading is the heading found at the top of each report.

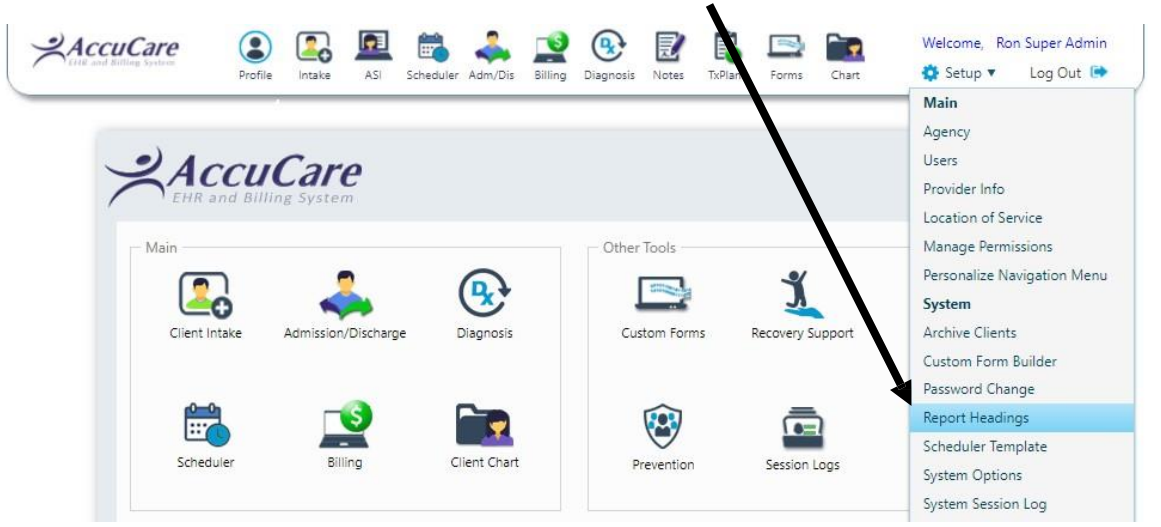

#### After signing in go to Setup $\rightarrow$ Reports over to $\rightarrow$ Report Heading

## Setup of Report Header Tab

|                                                                                                    | Setup > Report Options                                                                                                    | Select on Agency                                                                   | Default Access                                                                                                    |
|----------------------------------------------------------------------------------------------------|----------------------------------------------------------------------------------------------------|------------------------------------------------------------------------------------|----------------------------------------------------------------------------------------------------|
|                                                                                                    | Pick Den Hunder Page robter                                                                                                    | Select an Agency:                                                                  | Children's Group Program                                                                                                    |
| <b>Step 2</b> - Click on<br>[Edit] button to<br>start the process<br>of changing or<br>editing report<br>heading | Display Report Header <table-cell> Header Text Line 1 Your Agency Name Line 2 Your Address Line 3 Your City, State, and Zip Line 4 Your Phone Number Line 5 http://www.yourwebsite.com</table-cell> | Header Appearance<br>Font & Size Arial<br>Alignment Left © Ce<br>Effect Italic V B | Children's Group Program<br>Default Agency<br>La Casa<br>The Rectory<br>Ujima Central Women's Program<br>Ujima East<br>Ujima West |
|                                                                                                    | Your Age<br>Your A<br>Your City, S<br>Your Phot<br>http://www.yo                                                                                                    | ency Name<br>Address<br>State, and Zip<br>ne Number<br>uurwebsite.com              |                                                                                                    |
|                                                                                                    | Edit Save                                                                                                    | Preview Cancel Clo                                                                 | ise                                                                                                    |
|                                                                                                    |                                                                                                    | <b>Step 1</b> – F<br>need to se                                                    | or each Agency created, you<br>et up a new Report Heading                                                                         |

### Setup of Report Header Tab (cont.)

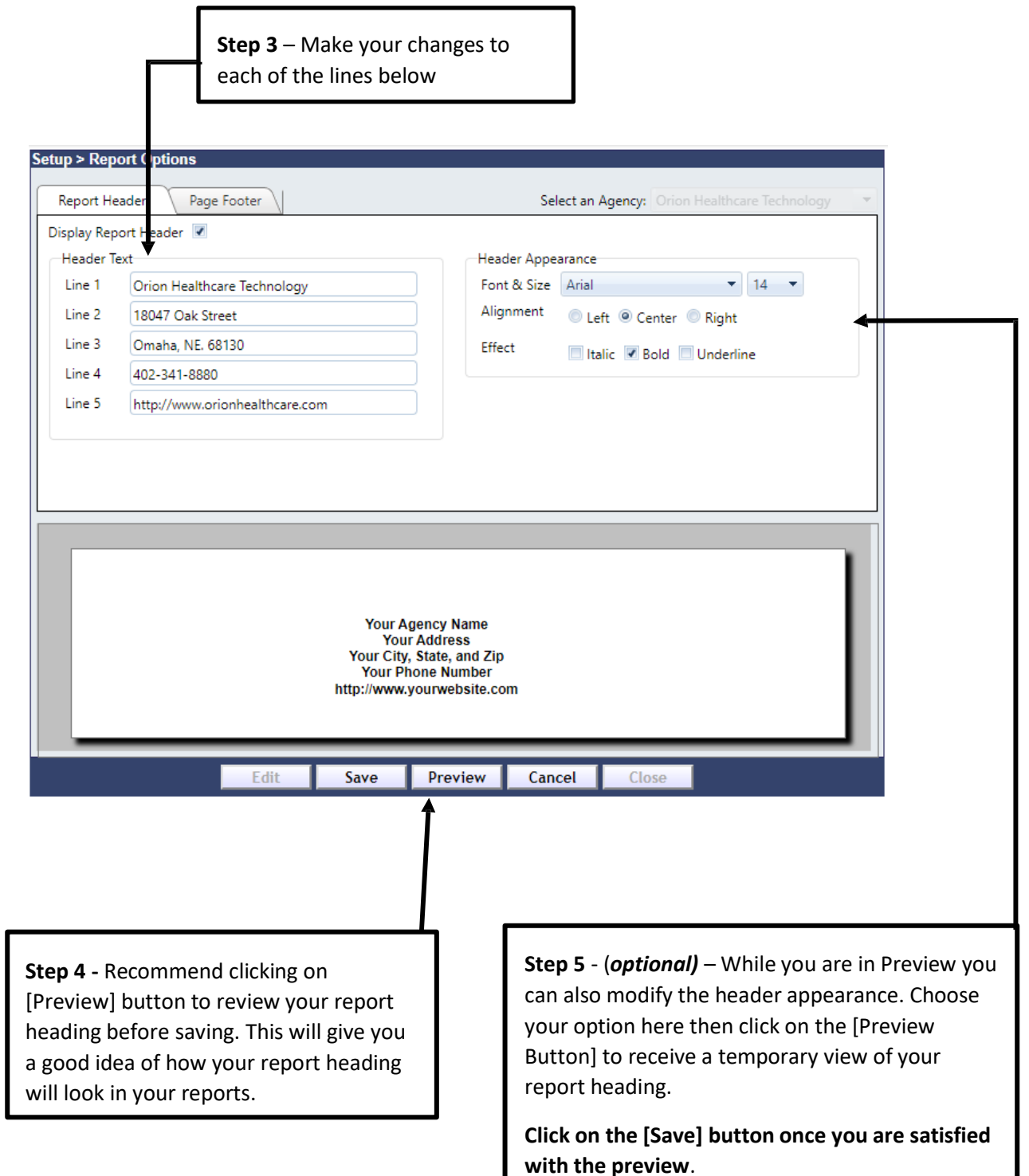

# Setup of Report Footer Tab

| Report Head                                               | er Page Footer                                                                                                    | 7                                                                                                    | Select an Agency: Orion Healthcare Technology                                                                                                    |
|-----------------------------------------------------------|----------------------------------------------------------------------------------------------------|----------------------------------------------------------------------------------------------------|----------------------------------------------------------------------------------------------------|
| Display Report                                            | Easter 🔽                                                                                                    |                                                                                                    |                                                                                                    |
| Footer Text<br>Text<br>Font & Size<br>Alignment<br>Effect | 42 C.F.R. Part 2, and th<br>Portability and Accour<br>("HIPAA"), 45 C.F.R. Pt<br>cannot be disclosed w<br>consent unless otherw<br>the regulations. The Fe<br>Times New Roman<br><ul> <li>Left</li> <li>Center</li> <li>Italic</li> <li>Bold</li> </ul> | he Health Insurance<br>htability Act of 1996<br>is. 160 & 164 and<br>ithout written<br>hise provided for in<br>ederal rules prohibit<br>6 • •<br>Right<br>Underline                                                                                     | Client Name<br>Display Client Name<br>Format {LastName}, {FirstName} {MiddleInitial}<br>Alignment<br>Page Numbers<br>Display Page Numbers<br>Format Page {PageNumber} of {PageCount}<br>Alignment<br>Left<br>Center<br>Right                                                                                                    |
|                                                           | 61657, fim 1, and the Heakh Bour<br>president for in the regularizes. The Ta-<br>pic of the second of the second<br>but us patient. Wy our are not the second<br>Doe, John Q.                                                                           | tence Persohilty and Accountability. An of 1996 ("HTPA<br>deals have probable any, Antho of dealers or discontinue<br>transchementage person to whom a portane. The Patinal<br>and receptore, and have received this entail in ever, place<br>to Save P | A) SIGE F2F. The 160 & 164 and emote the distance of viscous versions conserve unline scherwise is a first scherwise in the scherwise is a first scherwise in the scherwise is a scherwise in the scherwise is a scherwise in the scherwise is a scherwise in the scherwise is a scherwise in the scherwise is a scherwise in the scherwise is a scherwise is a scherwise i |

#### \*\*\*\* Report Heading – Important points \*\*\*\*\*

When setting up your headings for reports it is important to understand the Report Heading is connected to an Agency ID which in turn connects to a user.

Fig. 1 – (Setup > Agency Administration) In this example I have created an Agency called Rectory

| Setup > Agency Administrati               | on                         |                                |                                          |  |  |  |
|-------------------------------------------|----------------------------|--------------------------------|------------------------------------------|--|--|--|
| Add/Delete/Change Agency Information      |                            |                                |                                          |  |  |  |
| Fields with an * are required.            |                            |                                |                                          |  |  |  |
| * Agency The Rectory Name:                |                            | IHS Area:                      | ۲                                        |  |  |  |
| * Agency ID: REC                          |                            | IHS Service<br>Unit:           | ¥                                        |  |  |  |
| Address1:                                 |                            | IHS Facility:                  | <b>T</b>                                 |  |  |  |
| Address2:                                 |                            | IHS Service<br>Type:           | T                                        |  |  |  |
| City,State,Zip:                           |                            | IHS Area, Facility and Service | e Type fields are for the use of the IHS |  |  |  |
| Phone: () -                               |                            | National Data Warehouse (NI    | DW) submission process only.             |  |  |  |
|                                           | Add Edit Delete Print Exit |                                |                                          |  |  |  |
|                                           | Order by:                  | Agency Name O Agency ID        |                                          |  |  |  |
| Agency Nan                                | 1e                         | Agency ID                      | Select                                   |  |  |  |
| Administration                            |                            | ADMIN                          | 0                                        |  |  |  |
| La Casa                                   |                            | CASA                           | 0                                        |  |  |  |
| The Rectory                               |                            | REC                            | ۲                                        |  |  |  |
| Ujima Central<br>Ujima East<br>Ujima West |                            | CENTRAL                        | 0                                        |  |  |  |
|                                           |                            | EAST                           | 0                                        |  |  |  |
|                                           |                            | WEST                           | 0                                        |  |  |  |

**Fig. 2** – (**Setup > Report Options**) The Agency called **Rectory** will also show up in the dropdown list in Report Headings. This enables you to connect the Agency ID to a specific Report Heading.

| Report He<br>Display Rep | eader Page Footer     |                                                                         | Se                                                               | lect an Agency: | The Rectory<br>Administration |   |
|--------------------------|-----------------------|-------------------------------------------------------------------------|------------------------------------------------------------------|-----------------|-------------------------------|---|
| Header T                 | ext                   |                                                                         | Header Appe                                                      | arance          | La Casa                       |   |
| Line 1                   | The Rectory           |                                                                         | Font & Size                                                      | Arial           | Ujinia Central                |   |
| Line 2                   | 123 West Lane Street  |                                                                         | Alignment                                                        | 🔵 Left 🔘 Ce     | e Ujima East                  |   |
| Line 3                   | Omaha Ne. 68999       |                                                                         | Effect                                                           | Italic 📝        | Ujima West                    |   |
| Line 4                   | Phone: (402) 333-2222 |                                                                         |                                                                  |                 |                               |   |
| Line 5                   | Fax: (402) 444-5566   |                                                                         |                                                                  |                 |                               |   |
|                          |                       |                                                                         |                                                                  |                 |                               |   |
|                          |                       |                                                                         |                                                                  |                 |                               |   |
|                          |                       |                                                                         |                                                                  | /               |                               | _ |
| Γ                        |                       | The R<br>123 West I<br>Omaha N<br>Phone: <u>[40</u><br>Fax: <u>(402</u> | lectory<br>Lane Street<br>Ne. 68999<br>2) 333-2222<br>) 444-5566 |                 |                               | _ |

**Fig. 3** – (**Setup > User Administration**) After you have created a Report Heading to each Agency ID the next step is to connect each user to one of the Agency IDs in User Administration as seen in this example.

| etup > User Administration                                                                                     |            |                                              |                              |  |  |
|----------------------------------------------------------------------------------------------------|------------|----------------------------------------------|------------------------------|--|--|
| Order By: <sup>o</sup> User Name <sup>o</sup> User ID <sup>o</sup> Select a User: Betty Espindola <sup>o</sup> |            |                                              |                              |  |  |
| General Customized IHS NDW Electronic Signature Attributes Schedule                                            |            |                                              |                              |  |  |
| User ID:                                                                                                    | JSMITH     | Agency:                                      | REC •                        |  |  |
| Password:<br>Confirm Password:                                                                                 |            | Supervisor User ID:<br>Supervisor's Name:    | ADMIN                        |  |  |
| Change Password at Next Login:                                                                                 |            | Supervisor's Title:                          | CENTRAL                      |  |  |
| Disabled:<br>Email:                                                                                            |            | Documents that Require Review:<br>User Type: | EAST<br>REC                  |  |  |
| Full Name:                                                                                                    | Jack Smith | Clinical Program Access:                     | Clinician 🔻                  |  |  |
| Title:                                                                                                    | Clinician  | Billing Program Access:                      | None 🔻                       |  |  |
| Initials:                                                                                                    | ZXL        | Default Patient Access:                      | All patients in own agency 🔻 |  |  |
| See Fig. 1 Rectory = REC                                                                                       |            |                                              |                              |  |  |
| Add Edit Save Cancel Delete Print Close                                                                        |            |                                              |                              |  |  |

When a user generates a report, it prints the Report Heading associate the Agency found in User Administration.

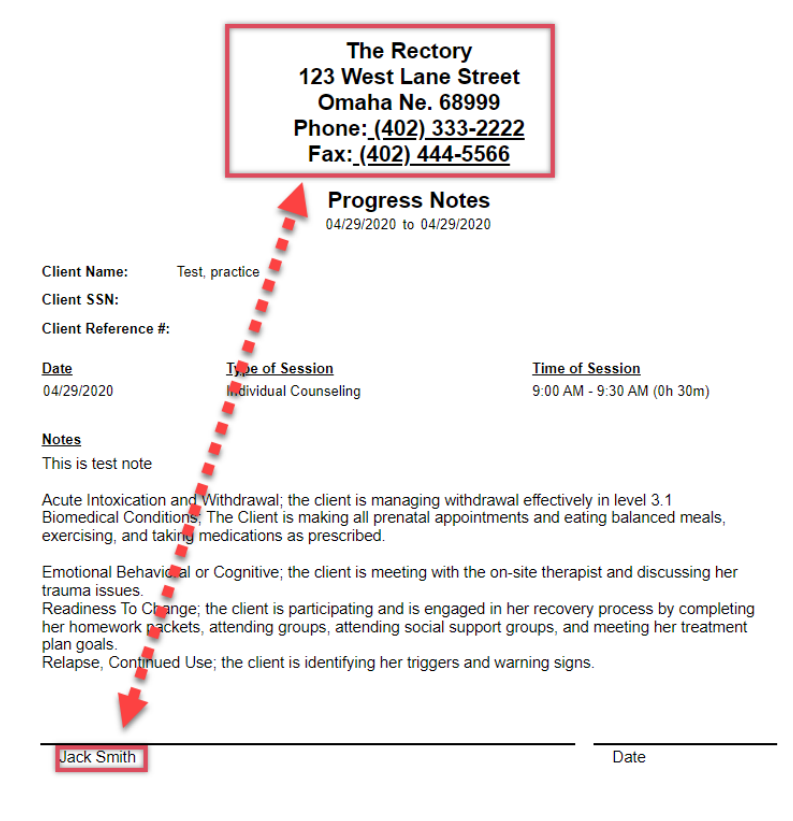

# For additional questions, contact AccuCare Support at 800-324-7966 support@orionhealthcare.com and we will be happy to assist you!